#### ДЕПАРТАМЕНТ ОБРАЗОВАНИЯ И НАУКИ ГОРОДА МОСКВЫ Государственное автономное образовательное учреждение дополнительного профессионального образования города Москвы «Корпоративный университет московского образования»

(YTBEP) ЛАЮ» иректор ГАОУ ДПО оративный университет» В.А. Тихонов 20// г.

## Дополнительная профессиональная программа (повышение квалификации)

«Основы работы в Microsoft Excel» с инвариантным модулем «Ценности московского образования»

Рег. номер 862 Начальник организационнопедагогического отдела

un С.Г. Садчикова

Авторы-разработчики курса: Е.И. Класс

Одобрено на заседании Управления реализации образовательных продуктов Протокол № 26 от 15.11.2021 И Начальник Управления М.В. Кислицина

Москва – 2021

## Раздел 1. «Характеристика программы»

## 1.1. Цель реализации программы

Цель реализации программы совершенствование профессиональных компетенций в области основ работы в Microsoft Excel.

## 1.2. Совершенствуемые компетенции

| №<br>п/п | Компетенции                           | Направление подготовки<br>Педагогическое образование<br>Код компетенции |
|----------|---------------------------------------|-------------------------------------------------------------------------|
|          |                                       | 44.03.01 бакалавриат                                                    |
| 1.       | Способен понимать принципы работы     | ОПК-9                                                                   |
|          | современных информационных технологий |                                                                         |
|          | и использовать их решения задач       |                                                                         |
|          | профессиональной деятельности         |                                                                         |

## 1.3. Планируемые результаты обучения

| №<br>п/п | Уметь/Знать                                                                                                    | Направление подготовки<br>Педагогическое образование<br>Код компетенции |  |  |  |  |
|----------|----------------------------------------------------------------------------------------------------|-------------------------------------------------------------------------|--|--|--|--|
|          |                                                                                                    | 44.03.01 бакалавриат                                                    |  |  |  |  |
| 1.       | Уметь:<br>- выполнять простые автоматические расчеты<br>средствами программы Microsoft Excel;<br>- строить диаграммы, графики и сводные<br>таблицы средствами программы Microsoft<br>Excel.<br>Знать:<br>- алгоритм выполнения расчетов средствами<br>программы Microsoft Excel;<br>- алгоритм построения диаграмм, графиков и<br>сводных таблиц средствами программы<br>Microsoft Excel | ОПК-9                                                                   |  |  |  |  |

**1.4. Категория обучающихся:** уровень образования: высшее или получающие высшее; область профессиональной деятельности: общее, дополнительное, среднее профессиональное, специальное (коррекционное) образование.

## 1.5. Форма обучения: очная с применением дистанционных

образовательных технологий.

**1.6. Режим занятий:** одно занятие не менее 4 часа, не реже одного раза в неделю.

1.7. Трудоемкость: 16 академических часов.

**1.8.** Календарный учебный график составляется индивидуально для каждой группы.

## Раздел 2. «Содержание программы»

|      |                                                                                                    | Daama          | В том числе |          |                           |  |  |  |
|------|----------------------------------------------------------------------------------------------------|----------------|-------------|----------|---------------------------|--|--|--|
| №    | Наименование разделов и дисциплин                                                                                                    | всего<br>часов | Лекции      | практика | форма<br>контроля         |  |  |  |
| 1.   | Возможности современных версий<br>программы Microsoft Excel.<br>Интерфейс и настройка Microsoft<br>Excel. Управление рабочей книгой<br>Microsoft Excel | 2              | 1           | 1        | Входное<br>тестирование   |  |  |  |
| 2.   | Ввод и изменение информации на<br>рабочем листе Microsoft Excel                                                                                        | 3              | 1           | 2        | Практическая<br>работа №1 |  |  |  |
| 2.1. | Ввод информации в ячейки листа<br>Microsoft Excel                                                                                                    | 1,5            | 0,5         | 1        |                           |  |  |  |
| 2.2. | Создание пользовательских форматов<br>ячеек в Microsoft Excel. Условное<br>форматирование ячеек в Microsoft Excel                                      | 1,5            | 0,5         | 1        |                           |  |  |  |
| 3.   | Выполнение вычислений в Microsoft<br>Excel                                                                                                    | 11             | 2           | 9        | Практическая<br>работа №2 |  |  |  |
| 3.1. | Работа с простыми формулами в<br>Microsoft Excel                                                                                                    | 3,5            | 0,5         | 3        |                           |  |  |  |
| 3.2. | Использование функций в Microsoft<br>Excel                                                                                                    | 3,5            | 0,5         | 3        |                           |  |  |  |
| 3.3. | Построение диаграмм, графиков,<br>сводных таблиц                                                                                                    | 4              | 1           | 3        |                           |  |  |  |

## 2.1. Учебно-тематический план

| 4.  | Итоговая аттестация |    |   |    | По<br>совокупности<br>выполненных<br>работ |
|-----|---------------------|----|---|----|--------------------------------------------|
| Ито | го                  | 16 | 4 | 12 |                                            |

## 2.2. Учебная программа

| Nº | Название разделов и<br>тем                                                                                                    | Вид занятия и<br>количество<br>часов | Содержание                                                                                                    |
|----|----------------------------------------------------------------------------------------------------|--------------------------------------|----------------------------------------------------------------------------------------------------|
| 1. | Возможности<br>современных версий<br>программы Microsoft<br>Excel. Интерфейс и<br>настройка Microsoft<br>Excel. Управление<br>рабочей книгой<br>Microsoft Excel | Лекция, 1 ч.                         | Місгоsoft Excel – как одна из программ<br>семейства MS Office. Назначение MS<br>Ехcel. Отличие MS Excel от обычной<br>таблицы. Возможности MS Excel.<br>Пользовательский интерфейс «Лента»<br>Панель быстрого доступа. Контекстные<br>меню.<br>Настройка Microsoft Excel. Настройка<br>Ленты и Панели быстрого доступа.<br>Файлы Microsoft Excel. Рабочая книга.<br>Форматы файлов PDF и XPS.<br>Относительная и абсолютная ячейки, их<br>отличие. |
|    |                                                                                                    | Практика, 1 ч.                       | Создание, сохранение, открытие,<br>закрытие книги Microsoft Excel. Скрытие<br>и отображение интерфейсных элементов.<br>Настройка функции Автосохранения.<br>Определение относительной и<br>абсолютной ячеек.<br>Входное тестирование.                                                                                                    |
| 2. | Ввод и изменени                                                                                                    | ие информации                        | на рабочем листе Microsoft Excel                                                                                                    |

| 2.1. | Ввол информации в         | Лекция, 0.5 ч. | Порялок ввола информации в ячейки       |
|------|---------------------------|----------------|-----------------------------------------|
|      | ячейки листа Microsoft    |                | листа Microsoft Excel. Типы информации. |
|      | Excel                     |                | Настройка региональных установок.       |
|      |                           |                | Вставка символов в ячейку листа         |
|      |                           |                | Microsoft Excel. Одновременный ввод     |
|      |                           |                | одинаковой информации в диапазон ячеек  |
|      |                           |                | листа Microsoft Excel. Автозавершение.  |
|      |                           |                | Автозаполнение. Автозаполнение на       |
|      |                           |                | основе прогрессий. Параметры вставки.   |
|      |                           |                | Настройка параметров области задач      |
|      |                           |                | Буфер обмена. Алгоритм поиска и         |
|      |                           |                | выделения ячеек, соответствующих        |
|      |                           |                | определенным условиям. Фильтр.          |
|      |                           |                | Алгоритм разделения содержимого         |
|      |                           |                | ячейки на несколько столбцов. Алгоритм  |
|      |                           |                | разбиения содержимого на основе         |
|      |                           |                | разделителя. Алгоритм разбиения         |
|      |                           |                | содержимого на основе разрыва столбца.  |
|      |                           |                | Алгоритм объединения нескольких ячеек   |
|      |                           |                | на примере.                             |
|      |                           | Практика, 1 ч. | Ввод информации в ячейки. Ввод          |
|      |                           |                | одинаковой информации в диапазон ячеек  |
|      |                           |                | с помощью применения функции            |
|      |                           |                | автозаполнения.                         |
|      |                           |                | Поиск и выделение ячеек,                |
|      |                           |                | соответствующих определенным            |
|      |                           |                | условиям. Настройка и применение        |
|      |                           |                | фильтра. Разделение содержимого ячейки  |
|      |                           |                | на несколько столбцов на основе         |
|      |                           |                | разделителя. Разделение и объединение   |
|      |                           |                | информации в нескольких ячеек. Решение  |
|      |                           |                | задач.                                  |
| 2.2. | Создание                  | Лекция, 0,5 ч. | Одновременный ввод одинаковой           |
|      | пользовательских          |                | информации в диапазон ячеек листа       |
|      | форматов ячеек в          |                | Microsoft Excel. Автозавершение.        |
|      | Microsoft Excel. Условное |                | Автозаполнение. Автозаполнение на       |
|      | форматирование ячеек в    |                | основе прогрессий. Использование Ленты  |
|      | Microsoft Exce            |                | для автозаполнения ячеек. Создание      |
|      |                           |                | пользовательских списков                |
|      |                           |                | автозаполнения. Использование           |
|      |                           |                | специальной вставки при работе с        |
|      |                           |                | Буфером обмена. Использование специ     |
|      |                           |                | альной вставки. Параметры вставки.      |
|      |                           |                | Настройка параметров области задач      |
|      |                           |                | Буфер обмена. Условное форматирование   |
|      |                           |                | ячеек в Microsoft Excel.                |

|      |                                                     | Практика, 1 ч. | Выполнение заданий с использованием<br>одновременного ввода одинаковой<br>информации в диапазон ячеек листа<br>Microsoft Excel, на автозаполнение, поиск<br>и выделение ячеек, соответствующих<br>определенным условиям. Работа с<br>разделителем, разделение содержимого<br>ячейки на несколько столбцов.<br>Выполнение заданий по форматированию<br>ячеек в Microsoft Excel<br>Практическая работа №1. |  |  |  |  |
|------|-----------------------------------------------------|----------------|----------------------------------------------------------------------------------------------------|--|--|--|--|
| 3.   | Выпо                                                | )лнение вычисл | ений в Microsoft Excel                                                                                                    |  |  |  |  |
| 3.1. | Работа с простыми<br>формулами в Microsoft<br>Excel | Лекция, 0,5 ч. | Алгоритм работы с формулами в<br>Microsoft Excel. Создание простых<br>формул. Создание формул массива.                                                                                                    |  |  |  |  |
|      |                                                     | Практика, 3 ч. | Решение задач с применением формул.<br>Выполнение заданий по созданию и<br>применению простых формул.                                                                                                    |  |  |  |  |
| 3.2. | Использование функций<br>в Microsoft Excel          | Лекция, 0,5 ч  | Понятие функций в Microsoft Excel.<br>Варианты ввода функций.<br>Автоматическое быстрое вычисление:<br>сумма, среднее значение. Алгоритм<br>применения мастера функций. Категории<br>функций в Microsoft Excel. Примеры<br>часто используемых функций. Строка<br>итогов в таблице Microsoft Excel.                                                                                                    |  |  |  |  |
|      |                                                     | Практика, 3 ч. | Создание таблицы с применением ввода<br>функций вручную. Работа с кнопкой Σ.<br>Решение задач с использованием мастера<br>функций.                                                                                                    |  |  |  |  |
| 3.3. | Построение диаграмм,<br>графиков, сводных<br>таблиц | Лекция, 1 ч.   | Отличие графика от диаграммы.<br>Алгоритм построения диаграммы и<br>графика. Интерфейс. Понятие сводная<br>таблица. Алгоритм построения сводной<br>таблицы.                                                                                                    |  |  |  |  |
|      |                                                     | Практика, 3 ч. | Построение диаграмм, таблиц, сводных таблиц по заданным условиям. Практическая работа № 2                                                                                                    |  |  |  |  |

| 4. | Итоговая аттестация | По совокупности выполненных работ |
|----|---------------------|-----------------------------------|
|    |                     |                                   |

# Раздел 3. Формы аттестации и оценочные материалы по разделам программы

Программой предусмотрены входное тестирование, промежуточная и итоговая аттестация.

#### Входное тестирование.

Содержание: слушателя предлагается пройти тест, состоящий из 15 вопросов. Примеры тестовых заданий представлены в приложении 1.

Критерии оценивания: правильно должно быть выполнено 60% заданий.

Оценивание: зачет/незачет

#### 3.1. Промежуточная аттестация

Формируется слушателем в форме портфолио, содержащего документы, созданные в Microsoft Excel в ходе выполнения практических работ в рамках работ по тематике следующих разделов:

– Раздел 2. Ввод и изменение информации на рабочем листе Microsoft Excel.
Практическая работа № 1.

По завершении изучения раздела проводится проверочное тестирование и решение задач по темам данного раздела программы. Тестирование включает 20 вопросов и решение задач (Приложение 2). В приложении приведены примеры тестовых заданий и задач. Обучающийся считается аттестованным по данному разделу программы, если он дал правильные ответы не менее чем на 14 вопросов (70% вопросов) проверочного тестирования и решил правильно все задачи.

Критерии оценивания задач:

- владеет автозаполнением;

- применяет условное форматирование;

- может объединить информацию из разных ячеек в одну и разъединить информацию на несколько ячеек;

- пользуется фильтром;

- при расчетах показывает алгоритм их выполнения.

Оценивание: зачет/незачет

– Раздел 3. Выполнение вычислений в Microsoft Excel. Практическая работа
№2

Содержание: решение задач на владение формулами, функциями, умением построить графики, диаграммы, сводные таблицы. Содержание задач приведено приложении (Приложение 3).

Критерии оценивания:

- применяет формулы;

- применяет функции;

- строит графики;

- строит гистограммы и диаграммы в соответствии с рассмотренным алгоритмом;

- создает сводные таблицы в соответствии с рассмотренным алгоритмом.

Оценивание: зачет/незачет.

### 3.2. Итоговая аттестация

Итоговая аттестация представляет собой зачет по совокупности выполненных слушателем практических работ, получивших положительную оценку.

**Требования:** слушателем выполнены и оценены положительно (зачтены) все практические работы

Критерии оценивания: Выполнены указанные требования.

Оценивание: зачет / незачет

# Раздел 4. «Организационно-педагогические условия реализации программы»

## 4.1. Учебно-методическое обеспечение и информационное обеспечение программы

## Литература

- 1. Александер М., Куслейка Р. Ехсеl 2019. Библия пользователя. Исчерпывающее руководство. М.: Диалектика, 2019
- 2. Павлов Н. Microsoft Excel: Мастер Формул. Подробное руководство по «высшему пилотажу» в формулах и функциях Microsoft Excel. – М., 2019
- 3. Александер М., Куслейка Р. Формулы в Microsoft Excel 2016. М.: Диалектика, 2017
- 4. Харвей Г. Ехсеl 2019 для чайников. М.: Диалектика, 2019
- 5. Леонов В. Простой и понятный самоучитель Word и Excel/3-е изд. М. Эксмо, 2021
- 6. Мюррей Алан Эффективная работа в Microsoft Excel. М.: ДМК Пресс, 2021

## 4.2. Материально-технические условия реализации программы

Перечень необходимых технических средств обучения, используемых в учебном процессе для освоения программы:

- компьютер, наличие сети Интернет, видеокамера, наушники;

– современная версия пакета прикладных программ Microsoft Office, включая Microsoft Excel.

## Приложение 1

## Входное тестирование

## Примерные вопросы для тестирования

## 1. Как называют указанный элемент интерфейса Excel 2013?

|       | BL PROPERTY |       | August 1 | NUMERO . | Contractor | <br>10000 | Queens. | mana       |   |       | Tanjal .              |            |         | -   | -   | 10.00    |            |       |            |         |
|-------|-------------|-------|----------|----------|------------|-----------|---------|------------|---|-------|-----------------------|------------|---------|-----|-----|----------|------------|-------|------------|---------|
|       | 2           | -Hers |          | = 1      | 51         | -         |         | The second |   | 2     | <b>P</b> <sub>2</sub> | 192        |         | 王   | -B  | <b>B</b> | E.         | E.E   | 1.1        |         |
| 5,075 | 1           | -     | -        | -5155    | <          | <br>      |         |            |   | 1 ann |                       | and before | NOT PHE | P P | 1   | 1        | C (Sherry) | 10-24 | eta Cánico | entert. |
|       | M.          | 6     | -        |          |            |           |         |            |   |       |                       |            |         |     | -   |          |            |       |            |         |
| -     | 15          |       | 1        |          | 14         |           |         |            | - |       | -                     |            | 12      |     | 1   |          |            |       |            | 1       |
| 11    | 2           |       |          | -        | 100        |           | -       | -          |   | 1.0   |                       |            |         |     | 11. |          |            |       | -          | 100     |
| 10    | 9           |       |          |          |            |           |         |            |   |       |                       |            |         |     |     |          |            |       |            |         |
|       |             |       |          |          |            |           |         |            |   |       |                       |            |         |     |     |          |            |       |            |         |
|       |             |       |          |          |            |           |         |            |   |       |                       |            |         |     |     |          |            |       |            |         |
|       |             |       |          |          |            |           |         |            |   |       |                       |            |         |     |     |          |            |       |            |         |
|       |             |       |          |          |            |           |         |            |   |       |                       |            |         |     |     |          |            |       |            |         |
|       |             |       |          |          |            |           |         |            |   |       |                       |            |         |     |     |          |            |       |            |         |
|       |             |       |          |          |            |           |         |            |   |       |                       |            |         |     |     |          |            |       |            |         |
|       |             |       |          |          |            |           |         |            |   |       |                       |            |         |     |     |          |            |       |            |         |
|       |             |       |          |          |            |           |         |            |   |       |                       |            |         |     |     |          |            |       |            |         |
|       |             |       |          |          |            |           |         |            |   |       |                       |            |         |     |     |          |            |       |            |         |
|       |             |       |          |          |            |           |         |            |   |       |                       |            |         |     |     |          |            |       |            |         |
|       |             |       |          |          |            |           |         |            |   |       |                       |            |         |     |     |          |            |       |            |         |
|       |             |       |          |          |            |           |         |            |   |       |                       |            |         |     |     |          |            |       |            |         |
|       |             |       |          |          |            |           |         |            |   |       |                       |            |         |     |     |          |            |       |            |         |
|       |             |       |          |          |            |           |         |            |   |       |                       |            |         |     |     |          |            |       |            |         |
|       |             |       |          |          |            |           |         |            |   |       |                       |            |         |     |     |          |            |       |            |         |
|       |             |       |          |          |            |           |         |            |   |       |                       |            |         |     |     |          |            |       |            |         |
|       |             |       |          |          |            |           |         |            |   |       |                       |            |         |     |     |          |            |       |            |         |
|       |             |       |          |          |            |           |         |            |   |       |                       |            |         |     |     |          |            |       |            |         |
|       |             |       |          |          |            |           |         |            |   |       |                       |            |         |     |     |          |            |       |            |         |

- Вариант 1: панель быстрого доступа;
- Вариант 2: полоса;
- Вариант 3: панель инструментов;
- Вариант 4: лента.

2. Какой элемент интерфейса Excel 2013 называют "Панель быстрого

доступа"?

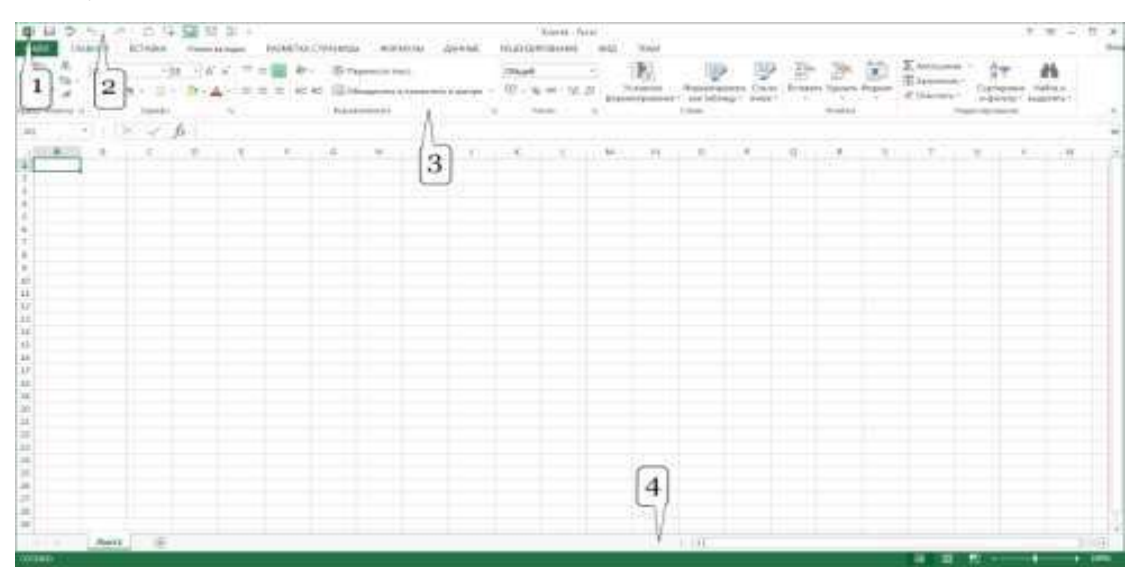

• Вариант 1:4;

- Вариант 2: 1;
- Вариант 3: 2;
- Вариант 4: 3.

3. От чего зависит внешний вид ленты?

|         | Karts faint                                                                                                    | 1 = - 1 +                                                                                                    |
|---------|----------------------------------------------------------------------------------------------------|----------------------------------------------------------------------------------------------------|
|         | The second second secon | The Second Second Secon |
|         | . т. н. н. т. т                                                                                                    |                                                                                                    |
| A ANT E | 1.00                                                                                                    |                                                                                                    |

- Вариант 1: от размеров окна Excel;
- Вариант 2: внешний вид ленты всегда одинаков;
- Вариант 3: от типа операционной системы;
- Вариант 4: от настроек Excel.

4. Как можно удалить элемент управления из ленты вкладки?

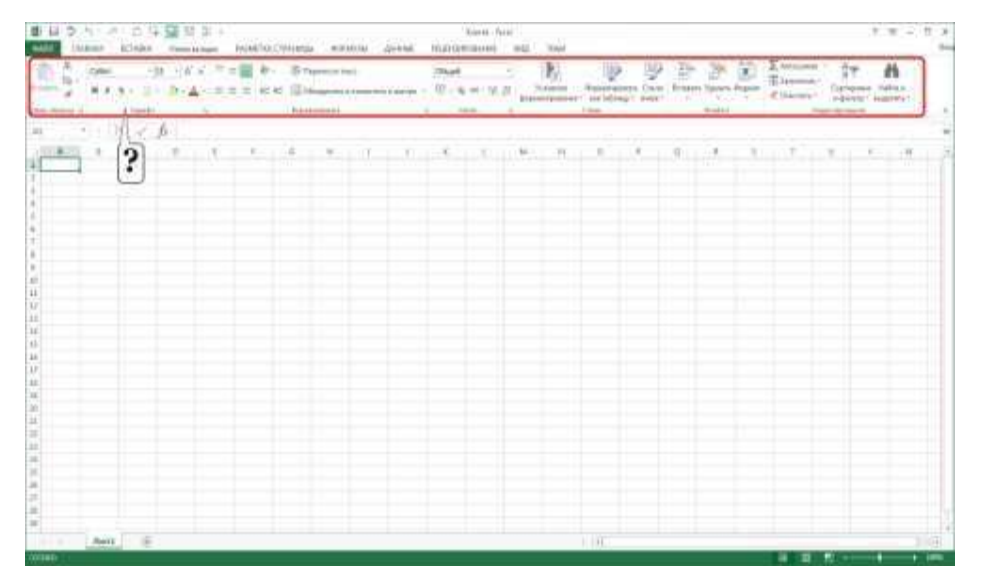

• Вариант 1: нельзя никак. Содержание вкладки не может быть изменено;

- Вариант 2 в окне настройки "Параметры Excel";
- Вариант 3 перетащить из вкладки при нажатой клавише Alt;
- Вариант 4 щелкнуть по элементу правой кнопкой мыши и выбрать соответствующую команду контекстного меню.
- 5. Для каких целей можно использовать указанный элемент?

|           | And Areas Areas Areas                                             |                            | 7.8 - 5.8                               |
|-----------|-------------------------------------------------------------------|----------------------------|-----------------------------------------|
|           | $ \begin{array}{l} & & \\ & & \\ & & \\ & & \\ & \\ & \\ & \\ & $ | A Constant Andrew Constant | And And And And And And And And And And |
|           |                                                                   |                            |                                         |
| Consent - |                                                                   | 1.0%                       | 4 2 K                                   |

- Вариант 1: для отображения области задач "Буфер обмена";
- Вариант 2: для перемещения группы "Буфер обмена" в другую вкладку;
- Вариант 3: для перемещения группы "Буфер обмена" во вкладке "Главная";
- Вариант 4: для настройки содержимого группы "Буфер обмена".

6. Какой элемент интерфейса Excel 2007 называют "Кнопка Office"?

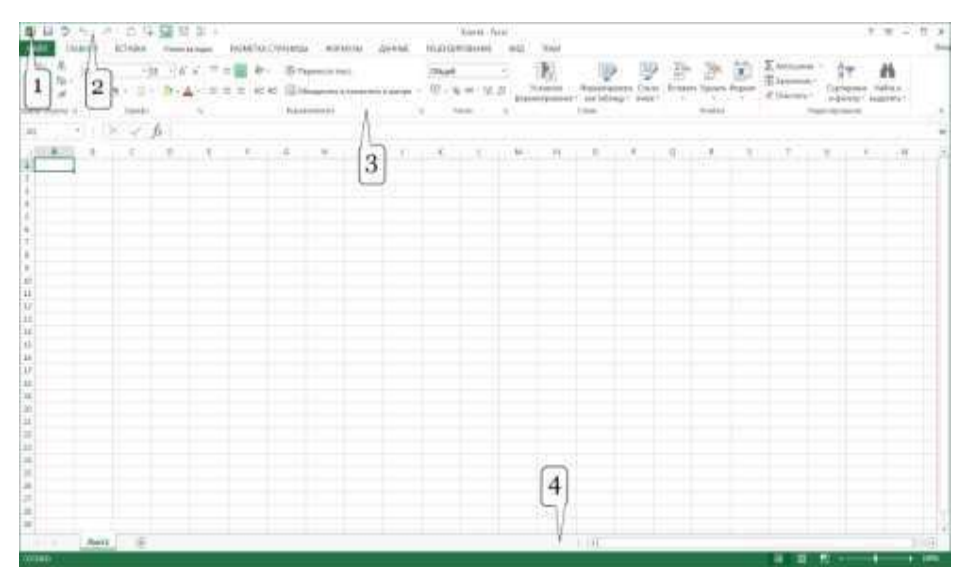

- Вариант 1: 1;
- Вариант 2: 3;
- Вариант 3: 2;
- Вариант 4: 4.

7. Как можно свернуть (скрыть) ленту?

|                                                                                                    | Kinese Area                                | 1 = - 1 -                         |
|----------------------------------------------------------------------------------------------------|--------------------------------------------|-----------------------------------|
|                                                                                                    | The Content of States States of States     | Dama Sana Agenta Character States |
|                                                                                                    | -C ( ) ( , , , , , , , , , , , , , , , , , | 9                                 |
| and the second second se | 1.00                                       |                                   |

- Вариант 1: дважды щелкнуть мышью по строке состояния;
- Вариант 2: нельзя никак;
- Вариант 3: дважды щелкнуть мышью в любом месте вкладки;
- Вариант 4: дважды щелкнуть мышью по названию любой активной вкладки.
- 8. Как можно добивать элемент управления на ленту вкладки?

| 10 | cyles! | - 10 | 145  | 10 | <b>*</b> |       | - | -   |     | met     |          | -      | R)  | 19         | 14       | P | 3       | 10     | 2. And success | 17                | - #1     |              |
|----|--------|------|------|----|----------|-------|---|-----|-----|---------|----------|--------|-----|------------|----------|---|---------|--------|----------------|-------------------|----------|--------------|
| 1  | 11     |      | 1947 | -  | 3 44     | 4 (B) | - |     |     | .02 - 1 | 6 -+ · W | 11 aug | -   | And in the | says Car | 1 | n Tanan | Page 1 | Ciliante       | fighter<br>report | C season | 18-1<br>19-1 |
|    | ( ) D  | 1.6  | A.   |    |          |       |   |     |     | -       |          |        |     |            |          |   | -       |        |                |                   | -        | _            |
|    | - 1    | 2    | ۰.,  | ŧ  | F        | 4     |   | 107 | 1.0 | к.      |          | 1.6    | -11 |            |          |   | 4       |        | τ.             |                   | 1        | -11          |
| -  | 1      | •    |      |    |          |       |   |     |     |         |          |        |     |            |          |   |         |        |                |                   |          |              |
|    |        |      |      |    |          |       |   |     |     |         |          |        |     |            |          |   |         |        |                |                   |          |              |
|    |        |      |      |    |          |       |   |     |     |         |          |        |     |            |          |   |         |        |                |                   |          |              |
|    |        |      |      |    |          |       |   |     |     |         |          |        |     |            |          |   |         |        |                |                   |          |              |
|    |        |      |      |    |          |       |   |     |     |         |          |        |     |            |          |   |         |        |                |                   |          |              |
|    |        |      |      |    |          |       |   |     |     |         |          |        |     |            |          |   |         |        |                |                   |          |              |
|    |        |      |      |    |          |       |   |     |     |         |          |        |     |            |          |   |         |        |                |                   |          |              |
|    |        |      |      |    |          |       |   |     |     |         |          |        |     |            |          |   |         |        |                |                   |          |              |
|    |        |      |      |    |          |       |   |     |     |         |          |        |     |            |          |   |         |        |                |                   |          |              |
|    |        |      |      |    |          |       |   |     |     |         |          |        |     |            |          |   |         |        |                |                   |          |              |
|    |        |      |      |    |          |       |   |     |     |         |          |        |     |            |          |   |         |        |                |                   |          |              |
|    |        |      |      |    |          |       |   |     |     |         |          |        |     |            |          |   |         |        |                |                   |          |              |
|    |        |      |      |    |          |       |   |     |     |         |          |        |     |            |          |   |         |        |                |                   |          |              |
|    |        |      |      |    |          |       |   |     |     |         |          |        |     |            |          |   |         |        |                |                   |          |              |
|    |        |      |      |    |          |       |   |     |     |         |          |        |     |            |          |   |         |        |                |                   |          |              |
|    |        |      |      |    |          |       |   |     |     |         |          |        |     |            |          |   |         |        |                |                   |          |              |
|    |        |      |      |    |          |       |   |     |     |         |          |        |     |            |          |   |         |        |                |                   |          |              |

- Вариант 1: перетащить из другой вкладки при нажатой клавише Alt;
- Вариант 2: нельзя никак. Содержание вкладки не может быть изменено;
- Вариант 3: в окне настройки "Параметры Excel";
- Вариант 4: перетащить из другой вкладки при нажатой клавише Ctrl.

9. Лист содержит диаграмму. Что следует сделать, чтобы появились вкладки для работы с диаграммой?

| 参加させる(DASES) Keet                                                                                                    | L - Parasi                                                                                                    | 1 = - 1 >          |
|----------------------------------------------------------------------------------------------------|----------------------------------------------------------------------------------------------------|--------------------|
| thank kinds manage Makin. South and a great mathematic                                                                                                    | ee mill lined                                                                                                    | 1.0-               |
| A rate of the state of the stat | - 10 10 24 34 10 Enner by                                                                                                    |                    |
| And ALL ALL ALL TO A CONTRACTOR OF THE ADDRESS OF THE ADDRESS OF T | 10 Norman Americantes Carls Science Space Super Carlos                                                                                                    | me talks           |
|                                                                                                    | Encomponent an billing t bears the second second se | ter C Balanter S T |
|                                                                                                    |                                                                                                    | -                  |
| an chick of his                                                                                                    |                                                                                                    |                    |
|                                                                                                    |                                                                                                    | St. 18. 19         |
| will di lise att d'h                                                                                                    |                                                                                                    |                    |
| 0 1630 1881 1003 ENG 41606                                                                                                    |                                                                                                    |                    |
| a 25.48 2108 4842 1627 38305                                                                                                    |                                                                                                    |                    |
| 1 26.34 26.04 5640 365* 147W                                                                                                    |                                                                                                    |                    |
| 6 Classes 84 2:03 500 11                                                                                                    |                                                                                                    |                    |
| A Marrier Marrier Marrier Marrier                                                                                                    |                                                                                                    |                    |
|                                                                                                    |                                                                                                    |                    |
|                                                                                                    |                                                                                                    |                    |
| μ                                                                                                    |                                                                                                    |                    |
|                                                                                                    |                                                                                                    |                    |
|                                                                                                    |                                                                                                    |                    |
|                                                                                                    |                                                                                                    |                    |
| 1 · · · · · · · · · · · · · · · · · · ·                                                                                                    |                                                                                                    |                    |
|                                                                                                    |                                                                                                    |                    |
| and and all all all all all all all all all al                                                                                                    |                                                                                                    |                    |
|                                                                                                    |                                                                                                    |                    |
|                                                                                                    |                                                                                                    |                    |
|                                                                                                    |                                                                                                    |                    |
| 10                                                                                                    |                                                                                                    |                    |
| H                                                                                                    |                                                                                                    |                    |
|                                                                                                    |                                                                                                    |                    |
|                                                                                                    |                                                                                                    |                    |
|                                                                                                    |                                                                                                    |                    |
|                                                                                                    |                                                                                                    |                    |
| Ant E                                                                                                    | 1.00                                                                                                    |                    |
| WHEN IS                                                                                                    |                                                                                                    | - + - + im         |

- Вариант 1: выделить диаграмму;
- Вариант 2: щелкнуть правой кнопкой мыши по заголовку любой вкладки и выбрать название нужных вкладок в контекстном меню;
- Вариант 3 изменить параметры во вкладке "Вид";

• Вариант 4: изменить настройки в окне «Параметры Excel».

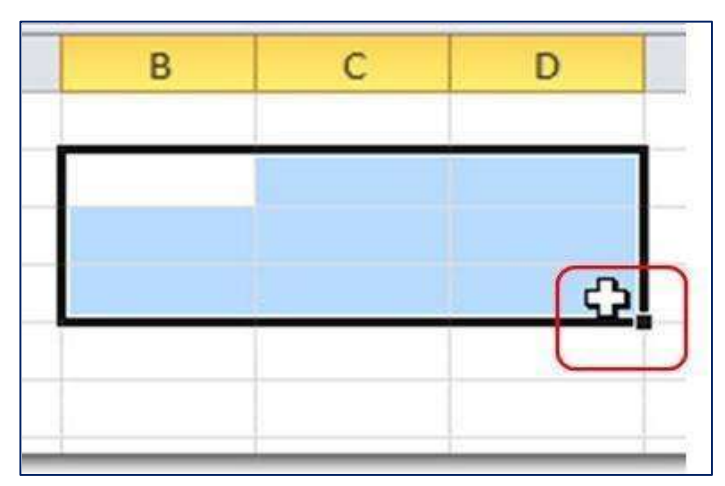

10. Этот тип курсора позволяет:

- Вариант 1: выделять ячейки;
- Вариант 2: копировать информацию;
- Вариант 3: перемещать текст и числа.

Содержание практической работы № 1

## Примерные вопросы тестирования

1. В книге Excel необходимо создать одинаковые таблицы на 1-м и 3-м листах.

Для этого можно:

- создать таблицу на первом листе и скопировать ее на третий лист;
- выделить, используя клавишу Ctrl, ярлыки обоих листов, и ввести данные;
- выделить, используя клавишу Shift, ярлыки обоих листов и ввести данные;
- выделить, используя клавишу Alt, ярлыки обоих листов и ввести данные.

2. Что требуется сделать, чтобы при прокрутке документа названия столбцов всегда оставались на одном месте, а не прокручивались вместе с содержимым таблицы?

| loi loi | Ba -                                                                                 | Arial I                                         | Syr                                          | - 10                                                       | - A A                                                   |                                                 | = *                                                      | - 1                                                                                          | 06u                                           | peli<br>di uni                                                                    | +,0 .0                                         | Ι,                                                                   | Словно                          | . dı                                                         |                                                                                         | Sath Cr                                                                          | 2                                  | 🗧 Вставит<br>🎉 Удалит                                                                                           |                                               | E                                              | THEORE                    |
|---------|--------------------------------------------------------------------------------------|-------------------------------------------------|----------------------------------------------|------------------------------------------------------------|---------------------------------------------------------|-------------------------------------------------|----------------------------------------------------------|----------------------------------------------------------------------------------------------|-----------------------------------------------|-----------------------------------------------------------------------------------|------------------------------------------------|----------------------------------------------------------------------|---------------------------------|--------------------------------------------------------------|-----------------------------------------------------------------------------------------|----------------------------------------------------------------------------------|------------------------------------|----------------------------------------------------------------------------------------------------|-----------------------------------------------|------------------------------------------------|---------------------------|
| (\$1)   | обыена 1                                                                             |                                                 | ttipe                                        | фт                                                         | 4                                                       | - Di                                            | patrenta                                                 | rvie:                                                                                        | r.                                            | Чисто                                                                             |                                                | форм                                                                 | атирова                         | ниет к<br>Сти                                                | ак табли<br>ли                                                                          | uy a ana                                                                         | ек т                               | 🕅 Фарма<br>Ячейю                                                                                                |                                               | n d<br>Peg                                     | чињтр<br>ратиро           |
| À1      |                                                                                      | -                                               | XV                                           | fx                                                         | Назван                                                  | ие диск                                         | отеки                                                    |                                                                                              |                                               |                                                                                   |                                                |                                                                      |                                 |                                                              |                                                                                         |                                                                                  |                                    |                                                                                                    |                                               |                                                |                           |
|         |                                                                                      |                                                 |                                              |                                                            |                                                         |                                                 |                                                          |                                                                                              |                                               |                                                                                   |                                                |                                                                      |                                 |                                                              |                                                                                         |                                                                                  |                                    |                                                                                                    |                                               |                                                |                           |
| ſ       | а<br>Названия<br>дискотеки                                                           | ценя<br>батета<br>днем,<br>руб                  | с<br>Количеств<br>с<br>посетител<br>ей днен  | Ценя<br>Вольта<br>ночые,<br>дуб.                           | Количеств<br>с<br>посетител<br>ей ноуью                 | Вилучк<br>в с<br>продеж<br>и<br>билетов<br>дням | а<br>Выручев<br>с<br>продажн<br>былатов<br>полько<br>руб | н<br>Количеств<br>с рабочит<br>днай в<br>масяца                                              | Butyuta<br>to<br>Dottent<br>Seriesta<br>Maceu | Зарглат<br>#<br>обслужи<br>ва сцаму<br>персона<br>лу руб.                         | Количео<br>тво<br>человек<br>чакучей<br>окрани | Japrnar<br>s<br>spanne<br>ska<br>secks,<br>syft                      | Деньли<br>на<br>окрану,<br>руб. | Koweye<br>Ritanale<br>ydryne,<br>pyd                         | аатраты<br>на бар<br>руб                                                                | Bugyus<br>80<br>fapa,<br>pyð                                                     | G<br>Dorder<br>ec<br>Sepa,<br>syfi | Betgatu<br>va<br>pestavey<br>o<br>sautave<br>4. ppt                                                             | Revelue<br>a c<br>guessome<br>yuens<br>waters | Hanor o<br>repetitione<br>astonore<br>an, pyti | Чанта<br>прибыт<br>. руб. |
|         |                                                                                      |                                                 |                                              |                                                            |                                                         |                                                 |                                                          |                                                                                              | DVO 1                                         |                                                                                   |                                                | 1                                                                    | 110                             | 110000000000                                                 | Automatic State                                                                         | COMPANY OF A D                                                                   |                                    | the second second second second second second second second second second second second second second second se |                                               |                                                |                           |
| Ļ       | Transm                                                                               | 140                                             | 150                                          | 240                                                        | 144                                                     | - 8YS-                                          | -                                                        | 24                                                                                           | _                                             | 1010101                                                                           |                                                | 6000                                                                 |                                 | - 5050 ···                                                   | 90000                                                                                   | 150000                                                                           |                                    | 6400                                                                                                    | 100                                           |                                                |                           |
| ļ       | Тририф:<br>Дія Гиля                                                                  | 143                                             | 150<br>200                                   | 260                                                        | .100                                                    | - DVS                                           |                                                          | 26                                                                                           | _                                             | 1000000                                                                           | 8                                              | 6000<br>4000                                                         | - 63                            | 5000                                                         | 90100                                                                                   | 150000                                                                           | -                                  | 5000                                                                                                    | Pro-                                          |                                                | _                         |
| E       | Тририф<br>Д/к Гиза<br>Манартан                                                       | 143<br>60                                       | 150<br>200<br>0                              | 280<br>0                                                   | .100<br>8<br>350                                        |                                                 |                                                          | 20<br>20<br>20                                                                               |                                               | 1000000<br>30000<br>50000                                                         | 8<br>8<br>10                                   | 6000<br>4000<br>7000                                                 |                                 | 5000<br>4000<br>7050                                         | 90100<br>10300<br>80300                                                                 | 150000<br>12500<br>100005                                                        |                                    | 5000<br>1000<br>1000                                                                                            | - FFR.                                        |                                                |                           |
|         | Тририф<br>Дістися<br>Манляттен<br>Клео                                               | 140<br>60<br>0                                  | 150<br>200<br>0                              | 250<br>0<br>100<br>70                                      | 100<br>8<br>350<br>290                                  |                                                 |                                                          | 26<br>20<br>20<br>15                                                                         |                                               | 1000000<br>30000<br>50000<br>90000                                                | 8<br>8<br>10<br>8                              | 6000<br>4000<br>7000<br>4500                                         |                                 | 5000<br>4000<br>7000<br>5000                                 | 90100<br>10000<br>80000<br>50000                                                        | 150000<br>12500<br>100000<br>75000                                               | -                                  | 6000<br>1000<br>10000<br>6003                                                                                   |                                               |                                                |                           |
|         | Тририф<br>Д/сТися<br>Манартен<br>Клео<br>Курьер                                      | 140<br>60<br>0<br>0                             | 150<br>200<br>0<br>150                       | 260<br>0<br>100<br>70<br>20                                | 100<br>8<br>350<br>290<br>100                           |                                                 |                                                          | 28<br>20<br>20<br>18<br>20                                                                   |                                               | 1000000<br>30000<br>90000<br>90000<br>90000                                       | 8<br>10<br>8<br>7                              | 6000<br>4000<br>7000<br>4500<br>4000                                 |                                 | 5000<br>4000<br>7000<br>5000<br>4000                         | 50000<br>50000<br>50000<br>50000                                                        | 150000<br>12500<br>100000<br>75000<br>75000                                      |                                    | 6000<br>1000<br>10000<br>6000<br>1000                                                                           |                                               |                                                |                           |
|         | Тририф<br>Дістися<br>Максеттен<br>Клао<br>Курьер<br>Родукор                          | 140<br>60<br>0<br>80<br>60<br>120               | 150<br>200<br>0<br>150<br>250                | 260<br>0<br>100<br>76<br>20<br>0                           | 100<br>8<br>250<br>200<br>100<br>8                      |                                                 |                                                          | 28<br>20<br>18<br>30<br>30                                                                   |                                               | 1000000<br>30000<br>90000<br>90000<br>90000<br>90000                              | 8<br>10<br>8<br>7<br>9                         | 6000<br>4000<br>7000<br>4500<br>4000<br>3500                         |                                 | 5000<br>4000<br>7050<br>5000<br>4050<br>3550                 | 90100<br>10000<br>80000<br>50000<br>50000<br>50000                                      | 150000<br>12500<br>100000<br>75000<br>70000<br>90000                             |                                    | 5000<br>1303<br>13030<br>13000<br>6003<br>1302<br>1903                                                          |                                               |                                                |                           |
|         | Трироф<br>Дістися<br>Манлеттен<br>Клео<br>Курьер<br>Родукр<br>Штрих                  | 140<br>60<br>0<br>0<br>50<br>50<br>120<br>0     | 150<br>200<br>0<br>150<br>250<br>0           | 250<br>0<br>100<br>70<br>20<br>0<br>220                    | 100<br>8<br>200<br>100<br>8<br>100                      | - H/9                                           |                                                          | 20<br>20<br>20<br>20<br>20<br>20<br>20<br>20<br>20<br>20<br>20<br>20<br>20<br>2              |                                               | 1000000<br>30000<br>90000<br>90000<br>90000<br>50000<br>90000                     | 8<br>10<br>8<br>7<br>8                         | 6000<br>4000<br>7000<br>4500<br>4000<br>3500<br>8000                 |                                 | 5000<br>4000<br>7050<br>5000<br>4050<br>3550<br>8000         | 90100<br>10200<br>80200<br>50200<br>50200<br>60200<br>80200                             | 150000<br>12500<br>100000<br>75000<br>70000<br>90000<br>115000                   |                                    | 5000<br>1000<br>1000<br>6005<br>1002<br>1002<br>2009                                                            |                                               |                                                |                           |
|         | Тририф<br>Д'є Тиса<br>Изнагатен<br>Клиса<br>Клиса<br>Родинар<br>Потрик<br>У лиса     | 140<br>60<br>0<br>60<br>720<br>0<br>0           | 150<br>200<br>0<br>150<br>250<br>0<br>0      | 250<br>0<br>100<br>70<br>20<br>0<br>200<br>0<br>200<br>300 | 100<br>8<br>350<br>200<br>100<br>8<br>100<br>340        | 199                                             |                                                          | 25<br>20<br>15<br>20<br>20<br>20<br>20<br>20<br>20<br>20<br>20<br>20<br>20<br>20<br>20<br>20 |                                               | 1000000<br>34000<br>94000<br>94000<br>94000<br>54000<br>64000<br>1000000          | a<br>5<br>10<br>8<br>7<br>8<br>10<br>10        | 6000<br>4000<br>7000<br>4500<br>4500<br>3500<br>8000<br>7000         |                                 | 5000<br>4000<br>5000<br>4000<br>3500<br>8000<br>8000         | 90300<br>10305<br>80300<br>50300<br>50300<br>80300<br>80300<br>100000                   | 150000<br>12500<br>100000<br>75000<br>90030<br>115000<br>125000                  |                                    | 5000<br>1000<br>1000<br>6003<br>1000<br>1000<br>1000<br>2000<br>6000                                            |                                               |                                                |                           |
|         | Тририф<br>Дістика<br>Иакартен<br>Клео<br>Роскер<br>Роскер<br>Штрих<br>У лиса<br>Star | 140<br>60<br>0<br>50<br>120<br>0<br>0<br>0<br>0 | 150<br>200<br>0<br>150<br>250<br>0<br>0<br>0 | 250<br>0<br>100<br>70<br>20<br>0<br>220<br>300<br>200      | 100<br>8<br>350<br>200<br>100<br>8<br>100<br>348<br>150 |                                                 |                                                          |                                                                                              |                                               | 1000000<br>30000<br>90000<br>90000<br>90000<br>90000<br>90000<br>1000000<br>30000 | a a 10 a 7 a 10 10 12                          | 6000<br>4000<br>7000<br>4500<br>4500<br>3500<br>8000<br>7000<br>4000 |                                 | 5000<br>4000<br>5000<br>4000<br>3500<br>8000<br>8000<br>5000 | 50100<br>10200<br>50200<br>50200<br>50500<br>50500<br>50500<br>50500<br>105050<br>70205 | 150000<br>(2500<br>100000<br>75000<br>90000<br>90000<br>115000<br>90000<br>90000 |                                    | 5000<br>1000<br>0000<br>1000<br>1000<br>1000<br>1000<br>2000<br>6000<br>1000                                    |                                               |                                                |                           |

- выделить ячейки первой строки и выбрать вкладку «Данные», команда «Текст по столбцам»;
- выделить ячейки первой строки и выбрать вкладку «Вид», команда «Закрепить области»;
- установить курсор на ячейку А2 и выбрать на вкладке «Вид» команду «Обычный»;

• это невозможно.

3. Маркер автозаполнения (черный крестик) в MS Excel появится, если курсор поставить:

- в верхний левый угол ячейки;
- в нижний левый угол ячейки;
- в нижний правый угол ячейки;
- посередине ячейки.
- на серый прямоугольник на пересечении заголовков строк и столбцов

4. Для создания числовой последовательности в MS Excel нужно ввести (укажите варианты):

- первый элемент последовательности и формулу;
- только первое число;
- последнее число;
- два числа в соседние ячейки.

5. В таблице поля «номер телефона» и «фамилия» находятся в одной ячейке. Как сделать так, чтобы номера телефонов были в одном столбце, а фамилии – в другом?

| X   | 1 8 5-                     | (⇒ - ∓  |                |         |                                   |
|-----|----------------------------|---------|----------------|---------|-----------------------------------|
| Ф   | АЙЛ ГЛА                    | вная    | ВСТАВКА        | PA3METH | КА СТРАНИЦ                        |
|     | <b>Å</b><br>₩.             | Calibri | * 11           | - A     | <br>A <sup>*</sup>   ≡ ≡  <br>≡ ≡ |
| Bc  | гавить                     | жк      | <u>4</u> • 🖽 • | 🕭 - 🗚   | · 佳任                              |
| Буф | ер обмена 🗔                |         | Шрифт          |         | 🖬 Выравн                          |
| A   | 14 👻                       | : 2     | × 🗸 f:         | r       |                                   |
|     | А                          |         | В              | С       | D                                 |
| 1   | 123-45-67 M                | ванов   |                |         |                                   |
| 2   | 23 <mark>4</mark> -56-78 П | етров   |                |         |                                   |
| 3   | 345-67-89 C                | идоров  |                |         |                                   |
| 4   |                            |         |                |         |                                   |

- Используя команду «Текст по столбцам» вкладки «Данные»;
- Нажав правую кнопку мыши и выбрав пункт контекстного меню «Создать список»;
- Используя команду «Автоподбор ширины» вкладки «Формат Столбец»;
- Microsoft Excel не позволяет это сделать.

6. Необходимо разместить длинный текст (визуально) в одну ячейку в MS Excel. Как это можно сделать?

- Ctrl+ Enter;
- Alt+ Enter;
- Главная \ Выравнивание \ Перенести текст;
- Формат ячеек \ Выравнивание \ Переносить по словам.

7. Как изменить ширину столбца в MS Excel? (укажите все правильные ответы)

- объединить ячейки;
- навести указатель мыши между названиями столбца и вручную изменить ширину;
- нажать правую клавишу мыши и выбрать команду «Ширина столбца»;
- выбрать Главная\Формат\Ширина столбца.

8. Что означает, если в ячейке MS Excel вместо числовых данных появились такие знаки: ####?

- данные записаны неправильно;
- данные не помещаются в ячейку;
- программа работает некорректно.

9. Чтобы в MS Excel переместиться на одну ячейку вправо, можно использовать (указать все правильные ответы):

- Tab;
- стрелку управления курсором (вправо) ;
- мышь;
- Enter.

10. Для выделения нескольких диапазонов ячеек в MS Excel удерживают клавишу:

- Alt;
- Insert;
- Ctrl;
- Ctrl+Shift;
- Shift;
- стрелки управления курсором.

#### Примерные задачи

1. Проанализируйте успеваемость обучающихся по вашему предмету с помощью Excel, попробуйте определить обучающихся с высокими, низкими результатами, какие темы, обучающиеся усваивают быстро и хорошо, какие вызывают затруднения и т.д.

2. Придумайте задачу на применение автофильтра в соответствии с преподаваемым предметом и выполните ее.

3. Придумайте задание на сортировку в соответствии с преподаваемым предметом и выполните ее.

4. Разделить с помощью значков результаты на 3 группы

Зеленый значок - наивысшие результаты.

Голубой значок - средние результаты.

Красный значок - худшие результаты.

| Ученик     | класс    | результаты |
|------------|----------|------------|
| Андреев    | 2CK-3-18 | 83         |
| Белов      | 2CK-2-16 | 77         |
| Беляев     | 2CK-2-16 | 82         |
| Богданов   | 2CK-2-16 | 73         |
| Васильев   | 2CK-1-15 | 67         |
| Виноградов | 2CK-1-15 | 82         |
| Волков     | 2CK-1-15 | 68         |
| Воробьёв   | 2CK-2-16 | 82         |
| Голубев    | 2CK-1-15 | 78         |
| Зайцев     | 2CK-1-15 | 62         |
| Киселёв    | 2CK-3-18 | 71         |
| Ковалёв    | 2CK-3-18 | 64         |
| Козлов     | 2CK-1-15 | 67         |
| Комаров    | 2CK-3-18 | 72         |
| Лебедев    | 2CK-1-15 | 70         |
| Макаров    | 2CK-3-18 | 81         |
| Михайлов   | 2CK-2-16 | 79         |
| Морозов    | 2CK-1-15 | 65         |
| Новиков    | 2CK-4-19 | 66         |
| Орлов      | 2CK-3-18 | 56         |
| Павлов     | 2CK-1-15 | 75         |
| Петров     | 2CK-1-15 | 81         |
| Семёнов    | 2CK-1-15 | 76         |
| Соловьёв   | 2CK-1-15 | 76         |
| Тарасов    | 2CK-2-16 | 69         |
| Фёдоров    | 2CK-2-16 | 70         |

## 1. Выделить учеников:

- 1. Мужского пола синим, женского пола красным.
- 2. Со средней оценкой> = 4,5.
- 3. Если ученик закончил год без троек.
- 4. Если средняя оценка по техническим предметам больше средней оценки по гуманитарным предметам, то синим, иначе красным.

|   |                      |   |        |             | _       | A   |    | Русск  | Ли     | Инфо       |          | _       |         |        | X | С      |
|---|----------------------|---|--------|-------------|---------|-----|----|--------|--------|------------|----------|---------|---------|--------|---|--------|
|   |                      |   | K      |             | Бе      | Л   | Го | И<br>Й | терату | р<br>матик |          | Б       | Ге      | Ф      | и | р<br>А |
|   |                      | П | р<br>р |             | э<br>тр | e e | 0  | язы    | ра     | a          |          | и<br>ОЛ | 0<br>ГD | и<br>3 | М | с<br>д |
|   |                      |   | П      |             | 0       | б   | ме | к      |        |            |          | ОГ      | a       | И      | И | Н      |
| _ | Уче№                 | 0 | У      | Рекомендова | ек      | р   | тр |        |        |            | Английск | И       | фи      | К      | Я | Я      |
| H | ИК                   | Л | c      | ть в группу | 7       | a   | ИЯ |        |        |            | ии язык  | я       | Я       | a      |   | Я      |
|   | Сергей               |   |        |             |         |     |    |        |        |            |          |         |         |        |   |        |
| 1 | 1                    | М | 1      |             |         | 3   | 5  | 3      | 4      | 4          | 4        | 3       | 4       | 3      | 5 |        |
|   | Александр            |   |        |             |         |     |    |        |        |            |          |         |         |        |   |        |
|   | ов мила-<br>ил       |   |        |             |         |     |    |        |        |            |          |         |         |        |   |        |
|   |                      |   |        |             |         | _   |    | _      |        |            |          |         |         | _      |   |        |
| 2 | A                    | М | 1      |             |         | 5   | 4  | 5      | 4      | 3          | 4        | 3       | 4       | 3      | 3 |        |
|   | Анечкина<br>Мария    |   |        |             |         |     |    |        |        |            |          |         |         |        |   |        |
| 3 |                      | ж | 1      |             |         | 4   | 5  | 5      | 5      | 5          | 3        | 5       | 4       | 3      | 5 |        |
|   | Анимешки             |   |        |             |         |     |    |        |        |            |          |         |         |        |   |        |
|   | н Мила-<br>ИЛ        |   |        |             |         |     |    |        |        |            |          |         |         |        |   |        |
|   |                      |   |        |             |         | _   |    | _      | -      |            |          |         |         |        |   |        |
| 4 | Арунцор              | Μ | I      |             |         | 5   | 4  | 5      | 5      | 3          | 3        | 4       | 4       | 4      | 3 |        |
|   | Виктор               |   |        |             |         |     |    |        |        |            |          |         |         |        |   |        |
| _ | 1                    |   | 1      |             |         |     |    | -      |        |            | 2        | ~       | 2       | 2      | ~ |        |
| 5 | Бибирер              | Μ | I      |             |         | 4   | 4  | 5      | 4      | 4          | 3        | 5       | 3       | 3      | 5 |        |
|   | Джек                 |   |        |             |         |     |    |        |        |            |          |         |         |        |   |        |
| 6 |                      | М | 1      |             |         | 3   | 3  | 3      | 4      | 3          | 3        | 4       | 3       | 4      | 3 |        |
|   | Борщева<br>Алексанлр |   |        |             |         |     |    |        |        |            |          |         |         |        |   |        |
|   | а                    |   |        |             |         |     |    |        |        |            |          |         |         |        |   |        |
| 7 | <b>F</b>             | ж | 1      |             |         | 4   | 3  | 4      | 5      | 4          | 5        | 4       | 5       | 3      | 4 |        |
|   | ьочаров<br>Анлрей    |   |        |             |         |     |    |        |        |            |          |         |         |        |   |        |
|   | тыдрен               |   |        |             |         |     |    |        |        |            |          |         |         |        |   |        |
| 8 | Pagaru w             | Μ | 1      |             |         | 5   | 5  | 5      | 3      | 4          | 4        | 4       | 5       | 5      | 5 |        |
|   | Миха-                |   |        |             |         |     |    |        |        |            |          |         |         |        |   |        |
|   | ил                   |   | 1      |             |         |     | _  | 2      | ~      |            | _        | ~       | ~       | ~      | 4 |        |
| 9 | Burymuna             | Μ | 1      |             |         | 3   | 5  | 3      | 5      | 4          | 5        | 5       | 5       | 5      | 4 |        |
| 1 | Мария                |   |        |             |         |     |    |        |        |            |          |         |         |        |   |        |
| 0 | 1                    | ж | 2      |             |         | 4   | 3  | 4      | 4      | 5          | 3        | 3       | 4       | 5      | 3 |        |
| 1 | Воль-                | М | 2      |             |         | 4   | 5  | 4      | 3      | 5          | 3        | 5       | 5       | 3      | 3 |        |
| 1 | ский<br>Ниси         |   |        |             |         |     |    |        |        |            |          |         |         |        |   |        |
|   | та                   |   |        |             |         |     |    |        |        |            |          |         |         |        |   |        |
| F | Воронова             |   |        |             |         |     |    |        |        |            |          |         |         |        |   |        |
| 1 | Анастасия            |   |        |             |         |     |    |        |        |            |          |         |         |        |   |        |
| 2 |                      | ж | 1      |             |         | 3   | 5  | 4      | 3      | 4          | 3        | 3       | 5       | 4      | 3 |        |

|   | Гимнастов |   |   |  |   |   |   |   |   |   |   |   |   |   |  |
|---|-----------|---|---|--|---|---|---|---|---|---|---|---|---|---|--|
|   | а Анна    |   |   |  |   |   |   |   |   |   |   |   |   |   |  |
| 1 |           |   |   |  |   |   |   |   |   |   |   |   |   |   |  |
| 3 |           | ж | 2 |  | 3 | 3 | 4 | 5 | 5 | 3 | 5 | 3 | 4 | 3 |  |
| 1 | Глазов    |   |   |  |   |   |   |   |   |   |   |   |   |   |  |
| 4 | Макар     | М | 2 |  | 3 | 4 | 3 | 5 | 4 | 3 | 4 | 5 | 4 | 5 |  |
|   | Глазова   |   |   |  |   |   |   |   |   |   |   |   |   |   |  |
| 1 | Люла      |   |   |  |   |   |   |   |   |   |   |   |   |   |  |
| 5 | r 1 '     | ж | 2 |  | 4 | 4 | 5 | 3 | 4 | 4 | 5 | 3 | 4 | 5 |  |

## Содержание практической работы № 2

1. Вы являетесь классным руководителем. Вам необходимо подготовить информацию об успеваемости класса.

Представьте ее в виде гистограммы (диаграммы), сводной таблицы.

- 2. Проведите в своем классе анкетирование (на любую тему). Результаты представьте в виде гистограммы.
- 3. Придумайте задачу по своему предмету, предполагающую применение формул, функций.
- 4. Придумайте задачу по своему предмету, предполагающую построение графика, диаграммы, сводной таблицы.
- 5. На рисунке приведен фрагмент электронной таблицы. Определите, чему будет равно значение, вычисленное по следующей формуле = CVMM (B1:C4) + F2\*E4-A3

|   | Α | В  | С  | D | E | F |
|---|---|----|----|---|---|---|
| 1 | 1 | 3  | 4  | 8 | 2 | 0 |
| 2 | 4 | -5 | -2 | 1 | 5 | 5 |
| 3 | 5 | 5  | 5  | 5 | 5 | 5 |
| 4 | 2 | 3  | 1  | 4 | 4 | 2 |

6. На рисунке приведен фрагмент электронной таблицы. В ячейку В2 записали формулу =(\$A2\*10+B\$1)^2 и скопировали ее вниз на 2 строчки, в ячейки В3 и В4. Какое число появится в ячейке В4?

|   | Α | В | С | D |
|---|---|---|---|---|
| 1 |   | 0 | 1 | 1 |
| 2 | 1 | • |   |   |
| 3 | 2 |   |   |   |
| 4 | 3 | 1 |   |   |
| 5 |   |   |   |   |

7. Для наглядного представления цен билетов для взрослых, детей, пенсионеров построить диаграмму линейчатую на отдельном листе, поместить легенду справа от графика, ввести заголовок, подписать оси, подписи данных по оси 0У поместить в область диаграммы.

| Поряд | Ho-  | Модель   | Маршру   | Дата   | Врем  | Цен  | Цена     | Разница во  | Скидка | Цена       | Время   | Врем  | Погодны  | Время  | Причин   | Время  |
|-------|------|----------|----------|--------|-------|------|----------|-------------|--------|------------|---------|-------|----------|--------|----------|--------|
| - ко- | мер  | самолет  | т        | OT-    | я     | а    | билета   | времни      | для    | билета     | при-    | я     | е        | за-    | а за-    | стоян- |
| вый   | -    | а        |          | прав-  | OT-   | би-  | для      | с Москвой в | пенсио | для        | бытия   | ПО-   | услов. в | держк  | держ-    | ки для |
| номер | пойо |          |          | ления  | прав- | лета | взрослых | пункте      | -      | пенсионеро | местное | лета, | пунк-    | И      | КИ       | доза-  |
|       | реис |          |          |        | ле-   | для  | , руб    | назначения, | неров  | в, руб.    | , ч,мин | Ч,    | те       | рейса, |          | правки |
|       | а    |          |          |        | ния,  | де-  |          | Ч           | %      |            |         | МИН   | прибыти  | ч, мин |          | , Ч,   |
|       |      |          |          |        | Ч,    | тей, |          |             |        |            |         |       | я        |        |          | мин    |
|       |      |          |          |        | мин   | руб. |          |             |        |            |         |       |          |        |          |        |
|       |      |          |          |        |       |      |          |             |        |            |         |       |          |        |          |        |
| 1     | 3405 | ТУ - 154 | С.Пб -   | 21.09. | 23:30 |      | 1500     | 0           | 5      |            |         | 2:00  | дождь,   | 1:00   | погода   | 0:00   |
|       |      |          | Москва   | 2 003  |       |      |          |             |        |            |         |       | слякоть  |        |          |        |
| 2     | 8907 | ТУ - 134 | С.Пб -   | 16.05. | 15:20 |      | 2250     | 0           | 5      |            |         | 4:00  | солнце,  | 0:00   |          | 0:00   |
|       |      |          | Краснода | 2 003  |       |      |          |             |        |            |         |       | 26C      |        |          |        |
|       |      |          | р        |        |       |      |          |             |        |            |         |       |          |        |          |        |
| 3     | 6412 | ИЛ - 86  | Москва   | 20.06. | 21:45 |      | 7500     | 12          | 7      |            |         | 12:55 | солнце,  | 2:00   | тех. Пр. | 1:30   |
|       |      |          | - Сан -  | 2 003  |       |      |          |             |        |            |         |       | 40C      |        | -        |        |
|       |      |          | Франциск |        |       |      |          |             |        |            |         |       |          |        |          |        |
|       |      |          | 0        |        |       |      |          |             |        |            |         |       |          |        |          |        |

| 4 | 8100 | БО-<br>ИНГ -<br>747 | Москва<br>- Флорида            | 30.07.<br>2 003 | 0:30  | 8250  | 7  | 8   |  | 8:00  | дождь,<br>25С  | 0:00 |          | 0:00 |
|---|------|---------------------|--------------------------------|-----------------|-------|-------|----|-----|--|-------|----------------|------|----------|------|
| 5 | 1040 | A-310               | С.Пб<br>Акапулько              | 17.03.<br>2 003 | 12:00 | 9000  | 12 | 5   |  | 13:30 | тепло,<br>26С  | 0:00 |          | 1:30 |
| 6 | 8610 | Ил -62              | Киев -<br>Стамбул              | 23.02.<br>2 003 | 13:50 | 9450  | 0  | 4   |  | 2:10  | знойно,<br>42С | 2:50 | тех. Пр. | 0:00 |
| 7 | 2203 | ТУ - 204            | Москва<br>- Одесса -<br>Майами | 15.01.<br>2 003 | 16:30 | 10500 | 7  | 5,5 |  | 11:30 | жарко,<br>37С  | 0:00 |          | 0:30 |

-1

| Итоговые ячейки                                  | Значения |
|--------------------------------------------------|----------|
| Минимальная цена билета для детей, руб.          |          |
| Максимальная цена билета для детей, руб.         |          |
| Минимальное цена билета для взрослых,<br>руб.    |          |
| Максимальная цена билета для взрослых,<br>руб.   |          |
| Минимальная цена билета для пенсионеров,<br>руб. |          |
| Максимальная цена билета для пенсионеров, руб.   |          |

| Общее время задержек рейсов, ч, мин    |  |
|----------------------------------------|--|
| Средняя цена билетов для детей, руб.   |  |
| Средняя цена билета для взрослых, руб. |  |
| Номер рейса с наибольшей ценой билета  |  |

8. Для наглядного представления качества знаний по каждому предмету построить круговую диаграмму средних баллов (целых) учеников. Круговая диаграмма должна отражать вклад каждого значения в общую сумму. Включить в подписи данных доли, легенду разместить внизу.

| Поряд | Фамили   | Оце | Оцен  | Оцен   | Оце | Оце   | Оц  | Оц  | Оцен      | Оценк | Оцен  | Оц  | Оце  | Оце  | Оценка по  | Оц  | Сре   | Округлен | Округлен |
|-------|----------|-----|-------|--------|-----|-------|-----|-----|-----------|-------|-------|-----|------|------|------------|-----|-------|----------|----------|
| ковый | я        | нка | ка по | ка по  | нка | н     | енк | енк | ка по     | а по  | ка по | е   | нка  | н    | мировой    | енк | дни й | ный до   | ный до   |
| номер |          | по  | гео-  | литера | ПО  | ка по | а   | а   | анг-      | анг-  | физ-  | нка | ПО   | ка   | художестве | а   | бал л | десятых  | целых    |
| уче-  |          | алг | метр  | ту-    | био | геогр | ПО  | ПО  | лий-      | лий-  | куль  | ПО  | ду-  | ПО   | нной       | ПО  | учени | средний  | средний  |
| ника  |          | e0  | ии    | ре     | ЛОГ | a-    | фи  | хи  | СКОМ      | скому | -     | ИСТ | XOBH | экон | культу-    | 0   | ка    | балл     | балл     |
|       |          | pe  |       |        | ии  | фии   | ЗИК | -   | у         | языку | туре  | 0-  | ОИ   | 0-   |            | Ь   |       |          |          |
|       |          |     |       |        |     |       | е   | МИ  | язык<br>v | на    |       | ри  | исто | мик  |            | Ж   |       |          |          |
|       |          |     |       |        |     |       |     | И   | у         | ком-  |       | И   | 10-  | е    |            |     |       |          |          |
|       |          |     |       |        |     |       |     |     |           |       |       |     |      |      |            |     |       |          |          |
|       |          |     |       |        |     |       |     |     |           |       |       |     |      |      |            |     |       |          |          |
|       |          |     |       |        |     |       |     |     |           | пьюте |       |     | рии  |      | ре         |     |       |          |          |
|       |          |     |       |        |     |       |     |     |           | ре    |       |     |      |      |            |     |       |          |          |
|       |          |     |       |        |     |       |     |     |           |       |       |     |      |      |            |     |       |          |          |
|       |          |     |       |        |     |       |     |     |           |       |       |     |      |      |            |     |       |          |          |
|       |          |     |       |        |     |       |     |     |           |       |       |     |      |      |            |     |       |          |          |
| 1     | 1.5      | 4   | ~     | 4      | ~   | ~     | ~   | 2   |           | ~     | ~     | 2   | 4    | 4    |            | ~   |       |          |          |
| 1     | Абрамов  | 4   | 5     | 4      | 5   | 5     | 5   | 3   | 4         | 5     | 5     | 3   | 4    | 4    | 4          | 5   |       |          |          |
|       |          |     |       |        |     |       |     |     |           |       |       |     |      |      |            |     |       |          |          |
| 2     | Александ | 4   | 4     | 3      | 4   | 5     | 5   | 5   | 5         | 5     | 4     | 4   | 5    | 5    | 5          | 5   |       |          |          |
|       | ров      |     |       |        |     |       |     |     |           |       |       |     |      |      |            |     |       |          |          |
|       |          |     |       |        |     |       |     |     |           |       |       |     |      |      |            |     |       |          |          |

| 3                                        | Алексеев           | 5 | 5 | 5 | 5 | 5 | 5 | 5 | 5 | 5 | 5 | 5 | 5 | 5 | 5 | 5 |  |  |
|------------------------------------------|--------------------|---|---|---|---|---|---|---|---|---|---|---|---|---|---|---|--|--|
| 4                                        | Борисов            | 4 | 4 | 5 | 5 | 4 | 5 | 4 | 4 | 5 | 4 | 4 | 4 | 4 | 4 | 5 |  |  |
| 5                                        | Гаврилов           | 4 | 4 | 3 | 4 | 5 | 3 | 3 | 3 | 4 | 4 | 4 | 4 | 4 | 4 | 5 |  |  |
| 6                                        | Давыдов            | 4 | 4 | 3 | 4 | 5 | 3 | 3 | 4 | 5 | 5 | 3 | 4 | 4 | 4 | 4 |  |  |
| 7                                        | Зубков             | 4 | 5 | 3 | 4 | 5 | 4 | 4 | 5 | 5 | 4 | 4 | 4 | 4 | 4 | 4 |  |  |
| 8                                        | Карасев            | 4 | 4 | 4 | 4 | 4 | 4 | 4 | 5 | 5 | 4 | 3 | 3 | 3 | 4 | 5 |  |  |
| 9                                        | Кораблев<br>а      | 4 | 4 | 3 | 3 | 4 | 4 | 4 | 5 | 5 | 3 | 4 | 4 | 4 | 4 | 4 |  |  |
| 10                                       | Кудряшо<br>-<br>ва | 3 | 3 | 4 | 4 | 4 | 2 | 3 | 5 | 5 | 3 | 3 | 4 | 4 | 3 | 5 |  |  |
| 11                                       | Лукичев            | 4 | 4 | 3 | 4 | 5 | 4 | 4 | 4 | 4 | 4 | 3 | 4 | 5 | 4 | 4 |  |  |
| 12                                       | Макаров<br>а       | 3 | 3 | 3 | 4 | 5 | 3 | 4 | 4 | 4 | 5 | 4 | 5 | 5 | 5 | 5 |  |  |
| 13                                       | Макарев<br>ич      | 3 | 4 | 4 | 4 | 4 | 3 | 3 | 5 | 5 | 4 | 3 | 4 | 4 | 3 | 5 |  |  |
| Средни<br>й<br>балл по<br>предмет<br>у   |                    |   |   |   |   |   |   |   |   |   |   |   |   |   |   |   |  |  |
| количес<br>тво "5"<br>по<br>предмет<br>У |                    |   |   |   |   |   |   |   |   |   |   |   |   |   |   |   |  |  |

| Количество<br>"4" по<br>предмету |  |  |  |  |  |  |  |  |
|----------------------------------|--|--|--|--|--|--|--|--|
| Количество<br>"3" по<br>предмету |  |  |  |  |  |  |  |  |

| Итоговые ячейки                                     | Значения |
|-----------------------------------------------------|----------|
| Средний балл учащихся класса                        |          |
| Количество учащихся, которые имеют средний балл "5" |          |
| Количество учащихся, которые имеют средний балл "4" |          |
| Количество учащихся, которые имеют средний балл "3" |          |
| Предмет с наименьшим количеством пятерок            |          |
| Предмет с наибольшим количеством троек              |          |

## 9. Постройте сводную таблицу по разным основаниям

| Фамилия, имя | Дата     | П | ол | Гру | ппа здоро | ОВЬЯ | Deer | Massa |         | Национа | альность | )       |
|--------------|----------|---|----|-----|-----------|------|------|-------|---------|---------|----------|---------|
| Фамилия, имя | Рождения | м | ж  | 1   | 2         | 3    | Рост | wacca | русский | бурят   | индус    | татарин |

| 1 отряд             |            |   |   |   |         |   |       |      |   |   |   |   |  |
|---------------------|------------|---|---|---|---------|---|-------|------|---|---|---|---|--|
| Ханина Лиана        | 14.10.2001 |   | + | + |         |   | 160,1 | 73,1 | + |   |   |   |  |
| Иванченко Алексей   | 13.03.2003 | + |   |   |         | + | 157,3 | 60,3 |   | + |   |   |  |
| Халдеева Варвара    | 19.09.2001 |   | + |   |         | + | 142,3 | 41,5 | + |   |   |   |  |
| Кондратьева Клавдия | 01.07.2009 |   | + |   | +       |   | 143,2 | 37,9 | + |   |   |   |  |
| Макарина Инесса     | 14.01.2005 |   | + |   | +       |   | 126,6 | 54,7 |   |   | + |   |  |
| Назаренков Викторий | 07.09.2005 | + |   | + |         |   | 164,3 | 84,5 |   |   |   | + |  |
| Сысоев Калуф        | 17.03.2004 | + |   | + |         |   | 160,7 | 91,2 | + |   |   |   |  |
| Авдошина Берта      | 26.01.1999 |   | + | + |         |   | 104,9 | 44,8 |   |   | + |   |  |
| 2 отряд             |            |   |   |   |         |   |       |      |   |   |   |   |  |
| Чарушина Влада      | 07.08.2008 |   | + |   | +       |   | 161,1 | 58,6 | + |   |   |   |  |
| Корнилов Макарий    | 19.08.2010 | + |   |   | +       |   | 121,4 | 79,4 |   |   | + |   |  |
| Газизова Зинаида    | 18.03.2011 |   | + | + |         |   | 177,8 | 47,8 |   |   |   | + |  |
| Фазилов Аникий      | 04.08.2010 | + |   | + |         |   | 178,8 | 52,2 |   |   | + |   |  |
| Жаравина Татьяна    | 07.12.2005 |   | + |   |         | + | 187,7 | 25,8 | + |   |   |   |  |
|                     |            |   |   |   | 3 отряд |   |       |      |   |   |   |   |  |
| Радушина Маргарита  | 26.05.2000 |   | + |   | +       |   | 138,7 | 45,8 | + |   |   |   |  |
| Ядринцев Мокий      | 20.04.2001 | + |   |   | +       |   | 113,2 | 57,4 |   |   |   | + |  |
| Галузина Фаина      | 27.04.2006 |   | + |   | +       |   | 183,8 | 35,6 |   |   |   | + |  |
| Ванютин Борислав    | 08.04.2004 | + |   |   |         | + | 144,7 | 53,7 |   |   |   | + |  |
| Денисова Марина     | 10.01.2009 |   | + | + |         |   | 113,7 | 48,3 |   |   | + |   |  |

| Евреинова Евгения | 07.03.2005 | + | + |   | 135   | 24,6 | + |   |  |
|-------------------|------------|---|---|---|-------|------|---|---|--|
| Павлова Варвара   | 28.05.2010 | + |   | + | 170,3 | 48,6 |   | + |  |
| Каирова Виктория  | 04.03.2011 | + |   | + | 128,6 | 86,4 |   | + |  |

## 10. Выполнить расчет

|    | А             | В          | C       | D         | Е                | F                   | G        | Н            | Ι           | J           |
|----|---------------|------------|---------|-----------|------------------|---------------------|----------|--------------|-------------|-------------|
| 1  | Товар         | Количество | Цена    | Стоимость | Цена<br>доставки | Стоимость<br>заказа | К оплате | К оплате, \$ | К оплате, € | К оплате, £ |
| 2  | Вечерний звон | 23,32      | 140,1p. |           | 34,0p.           |                     |          |              |             |             |
| 3  | Люкс          | 31,19      | 168,2p. |           | 45,0p.           |                     |          |              |             |             |
| 4  | Российский    | 14,02      | 98,9p.  |           | 26,0p.           |                     |          |              |             |             |
| 5  | Сливочный     | 4,29       | 345,7p. |           | 23,0p.           |                     |          |              |             |             |
| 6  | Мечта         | 26,56      | 348,0p. |           | 37,0p.           |                     |          |              |             |             |
| 7  | Итого         |            | 19,9p.  |           | 128,0p.          |                     |          |              |             |             |
| 8  |               |            |         |           |                  |                     |          |              |             |             |
| 9  |               |            |         |           |                  |                     |          |              |             |             |
| 10 | курс \$       | 25,87      |         |           |                  |                     |          |              |             |             |

В ячейке **D2** рассчитайте произведение ячеек **B2** и **C2**.

В ячейке F2 рассчитайте сумму ячеек D2 и E2.

В ячейке G2 с использованием функции ОКРУГЛ рассчитайте округленное до двух знаков после запятой значение ячейки F2.

В ячейке В7 с использованием кнопки  $\sum$  (Сумма) рассчитайте сумму ячеек В2:В6.

В ячейке С7 с использованием кнопки  $\sum$  (Сумма) рассчитайте среднее значение ячеек С2:С6.

Скопируйте автозаполнением формулу ячейки **D2** на ячейки **D3:D6**.

Скопируйте автозаполнением формулу ячейки F2 на ячейки F3:F6.

Скопируйте автозаполнением формулу ячейки G2 на ячейки G3:G6.

Отредактируйте формулу в ячейке Е7: добавьте к суммируемым ячейкам ссылку на ячейку Е6.

Отредактируйте формулу в ячейке С7: среднее значение должно быть рассчитано для ячеек С2:С6.

В ячейке H2 рассчитайте частное от деления ячейки G2 на ячейку B10 так, чтобы эту формулу можно было копировать на ячейки H3:H6. Скопируйте автозаполнением формулу ячейки H2 на ячейки H3:H6

11. Выделить учеников, удовлетворяющие следующим критериям

- 1. Мужского пола синим, женского пола красным.
- 2. Co средней оценкой >= 4,5.
- 3. Если ученик закончил год без троек.

4. Если средняя оценка по техническим предметам больше средней оценки по гуманитарным предметам, то синим, иначе - красным.

|        |                        | Π |          | Рекоменд     | Без | Алгебр | Геометри |        |           |            |           |         | Географи | •          | v  | <b>.</b>   |
|--------|------------------------|---|----------|--------------|-----|--------|----------|--------|-----------|------------|-----------|---------|----------|------------|----|------------|
|        |                        | 0 | KO<br>n  | 0-<br>вать в | к   | а      | я        | Русски | Литератур | Информатик | Английски | Биологи | я        | амк<br>ФИ- | ХИ | Сре<br>л   |
| N      | <b>⁰ Учени</b> к       | л | Р<br>ПУС | группу       | ?   |        |          | й язык | a         | а          | й язык    | я       |          | а          | я  | няя<br>няя |
| 1      | Акробатов              |   | 4        |              |     | 2      | -        | 2      |           |            |           | 2       |          | 2          | -  |            |
| 1      | Сергеи                 | м | 1        |              |     | 3      | 5        | 3      | 4         | 4          | 4         | 3       | 4        | 3          | 5  |            |
| 2      | Александро<br>в Михаил | м | 1        |              |     | 5      | 4        | 5      | 4         | 3          | 4         | 3       | 4        | 3          | 3  |            |
| 3      | Анечкина<br>Мария      | ж | 1        |              |     | 4      | 5        | 5      | 5         | 5          | 3         | 5       | 4        | 3          | 5  |            |
|        | Анимешкин              |   |          |              |     |        |          |        |           |            |           |         |          | 3          |    |            |
| 4      | Михаил                 | м | 1        | 1            |     | 5      | 4        | 5      | 5         | 3          | 3         | 4       | 4        | 4          | 3  |            |
| 5      | Архипов<br>Виктор      | м | 1        |              |     | 4      | 4        | 5      | 4         | 4          | 3         | 5       | 3        | 3          | 5  |            |
|        | Бибирев                |   |          |              |     |        |          |        |           |            |           |         |          |            |    |            |
| 6      | Джек                   | м | 1        |              |     | 3      | 3        | 3      | 4         | 3          | 3         | 4       | 3        | 4          | 3  |            |
| 7      | Борщева<br>Александра  | ж | 1        |              |     | 4      | 3        | 4      | 5         | 4          | 5         | 4       | 5        | 3          | 4  |            |
| 8      | Бочаров<br>Андрей      | м | 1        |              |     | 5      | 5        | 5      | 3         | 4          | 4         | 4       | 5        | 5          | 5  |            |
| 9      | Веселый<br>Михаил      | м | 1        |              |     | 3      | 5        | 3      | 5         | 4          | 5         | 5       | 5        | 5          | 4  |            |
| 1<br>0 | Викулина<br>Мария      | ж | 2        |              |     | 4      | 3        | 4      | 4         | 5          | 3         | 3       | 4        | 5          | 3  |            |
| 1      | Вольский<br>Никита     | м | 2        |              |     | 4      | 5        | 4      | 3         | 5          | 3         | 5       | 5        | 3          | 3  |            |
| 1      | Воронова<br>Анастасия  | ж | 1        |              |     | 3      | 5        | 4      | 3         | 4          | 3         | 3       | 5        | 4          | 3  |            |

| 1 | Гимнастова |   |   |  |   |   |   |   |   |   |   |   |   |   |  |
|---|------------|---|---|--|---|---|---|---|---|---|---|---|---|---|--|
| 3 | Анна       | ж | 2 |  | 3 | 3 | 4 | 5 | 5 | 3 | 5 | 3 | 4 | 3 |  |
| 1 | Глазов     |   |   |  |   |   |   |   |   |   |   |   |   |   |  |
| 4 | Макар      | м | 2 |  | 3 | 4 | 3 | 5 | 4 | 3 | 4 | 5 | 4 | 5 |  |
| 1 | Глазова    |   |   |  |   |   |   |   |   |   |   |   |   |   |  |
| 5 | Люда       | ж | 2 |  | 4 | 4 | 5 | 3 | 4 | 4 | 5 | 3 | 4 | 5 |  |
| 1 | Гордеева   |   |   |  |   |   |   |   |   |   |   |   |   |   |  |
| 6 | Мария      | ж | 2 |  | 3 | 4 | 3 | 3 | 4 | 5 | 5 | 3 | 5 | 3 |  |
| 1 | Гордеева   |   |   |  |   |   |   |   |   |   |   |   |   |   |  |
| 7 | Надежда    | ж | 1 |  | 4 | 4 | 4 | 4 | 3 | 3 | 3 | 5 | 4 | 5 |  |
| 1 | Гребнева   |   |   |  |   |   |   |   |   |   |   |   |   |   |  |
| 8 | Яна        | ж | 2 |  | 4 | 4 | 5 | 3 | 4 | 5 | 3 | 3 | 3 | 5 |  |
| 1 | Григорян   |   |   |  |   |   |   |   |   |   |   |   |   |   |  |
| 9 | Каролина   | ж | 1 |  | 3 | 5 | 3 | 4 | 5 | 3 | 4 | 4 | 5 | 5 |  |
| 2 | Губерниев  |   |   |  |   |   |   |   |   |   |   |   |   |   |  |
| 0 | Олег       | м | 1 |  | 4 | 4 | 4 | 5 | 4 | 4 | 4 | 5 | 4 | 5 |  |
| 2 | Дементьева |   |   |  |   |   |   |   |   |   |   |   |   |   |  |
| 1 | Анна       | ж | 1 |  | 4 | 4 | 5 | 4 | 3 | 5 | 3 | 4 | 5 | 3 |  |

## «Ценности московского образования»

## Инвариантный модуль (1)

## в программах повышения квалификации

## центральных городских учреждений

## (2 ч.)

## Раздел 1. «Характеристика программы»

## 1.1. Цель реализации модуля 1: совершенствование

профессиональных компетенций слушателей в области ценностей

московского образования.

| Nº | Компетенции                                                                       | Направление подготовки<br>44.03.01<br>Педагогическое<br>образование<br>(бакалавриат)<br>Код компетенции |
|----|-----------------------------------------------------------------------------------|----------------------------------------------------------------------------------------------------|
| 1. | Способен осуществлять профессиональную деятельность в соответствии с нормативными | ОПК-1                                                                                                   |
|    | правовыми актами в сфере образования и нормами профессиональной этики             |                                                                                                    |

## Совершенствуемые/новые компетенции

## 1.2. Планируемые результаты обучения

| N⁰ | Знать - уметь                                   | Направление подготовки<br>44.03.01 Педагогическое<br>образование<br>Кол компетенции |
|----|-------------------------------------------------|-------------------------------------------------------------------------------------|
| 1. | Знать:                                          | ОПК-1                                                                               |
|    | 1. Основные документы, задачи и механизмы,      |                                                                                     |
|    | определяющие ценности и цели московского        |                                                                                     |
|    | образования                                     |                                                                                     |
|    | 2. Управленческие инструменты как средства      |                                                                                     |
|    | достижения целей московского образования        |                                                                                     |
|    | 3. Стратегию ориентации в основных документах,  |                                                                                     |
|    | задачах, механизмах, инструментах, направленных |                                                                                     |
|    | на реализацию ценностей и целей московского     |                                                                                     |
|    | образования                                     |                                                                                     |
|    | Уметь:                                          |                                                                                     |
|    | Ориентироваться в основных документах, задачах, |                                                                                     |
|    | механизмах, инструментах, направленных на       |                                                                                     |
|    | реализацию ценностей и целей московского        |                                                                                     |
|    | образования                                     |                                                                                     |

## 1.3. Категория обучающихся:

уровень образования – высшее образование,

область профессиональной деятельности – основное общее, среднее общее образование.

## 1.4. Модуль реализуется с применением дистанционных

образовательных технологий.

## 1.5. Трудоемкость обучения: 2 часа.

## Раздел 2. «Содержание программы»

## 2.1 Учебно-тематический план

|          |                                             | Внеаудиторные учебные<br>занятия      |                         | ĸ                | Трул     |
|----------|---------------------------------------------|---------------------------------------|-------------------------|------------------|----------|
| №<br>п/п | Наименование<br>разделов (модулей) и<br>тем | Видео<br>лекции/лекции<br>презентации | Практические<br>занятия | Форма<br>онтроля | оемкость |
| 1.1.     | Основные документы,                         | 0,5                                   | 0,5                     | Тест             | 1        |
|          | задачи и механизмы,                         |                                       |                         | JNº1.1           |          |
|          | ценности и цели                             |                                       |                         |                  |          |
|          | московского                                 |                                       |                         |                  |          |
|          | образования                                 |                                       |                         |                  |          |
| 1.2.     | Управленческие                              | 0,5                                   | 0,5                     | Тест             | 1        |
|          | инструменты как                             |                                       |                         | №1.2             |          |
|          | средства достижения                         |                                       |                         |                  |          |
|          | целей московского                           |                                       |                         |                  |          |
|          | образования                                 |                                       |                         |                  |          |

## 2.2. Учебная программа

| Темы            | Виды учебных<br>занятий/работ | Содержание                                 |  |  |
|-----------------|-------------------------------|--------------------------------------------|--|--|
| Тема 1.1.       | Видео                         | Государственная программа города Москвы    |  |  |
| Основные        | лекции/лекции                 | «Развитие образования города («Столичное   |  |  |
| документы,      | презентации, 0,5              | образование»)».                            |  |  |
| задачи и        | часа                          | Приоритетные задачи московской системы     |  |  |
| механизмы,      |                               | образования.                               |  |  |
| определяющие    |                               | Основные механизмы повышения эффективности |  |  |
| ценности и цели |                               | системы образования Москвы (Рейтинг вклада |  |  |

| московского<br>образования                                                                                      |                                                    | школ в качественное образование, «Надежная<br>школа», аттестационная справка директора и др.).<br>Городские проекты. Результаты системы<br>образования города Москвы.<br>Стратегия ориентации в основных документах,<br>задачах, механизмах, направленных на<br>реализацию ценностей и целей московского<br>образования                                                                                                    |
|----------------------------------------------------------------------------------------------------|----------------------------------------------------|----------------------------------------------------------------------------------------------------|
|                                                                                                    | Практическая<br>работа, 0,5 часа                   | Систематизация содержания лекции на основании стратегии ориентации в основных документах, задачах, механизмах, направленных на реализацию ценностей и целей московского образования <b>Тест №1.1</b>                                                                                                    |
| Тема 1.2.<br>Управленческие<br>инструменты как<br>средства<br>достижения<br>целей<br>московского<br>образования | Видео<br>лекции/лекции<br>презентации, 0,5<br>часа | Содержание управленческой компетентности<br>сотрудников образовательных организаций города<br>Москвы (управленческие функции и инструменты<br>для их реализации; управленческое решение;<br>техники и приемы командной работы; способы<br>предвидения и предотвращения конфликтных<br>ситуаций).<br>Социальные коммуникации как фактор<br>эффективного взаимодействия всех участников<br>образовательных отношений (принципы, способы<br>передачи информации в ОО; построение<br>грамотного взаимодействия участников<br>образовательных отношений)<br>Стратегия ориентации в основных инструментах,<br>направленных на реализацию ценностей и целей<br>московского образования |
|                                                                                                    | Практическая<br>работа, 0,5 часа                   | Систематизация содержания лекции на основании стратегии ориентации в основных инструментах, направленных на реализацию ценностей и целей московского образования <b>Тест №1.2</b>                                                                                                    |

## Раздел 3. «Формы аттестации и оценочные материалы»

В качестве контроля выступает промежуточная аттестация в форме тестирования.

«Зачет» выставляется при условии выполнения не менее 60% верных ответов.

Тест №1.1.

Пример вопросов тестирования:

1. Цель реализации Государственной программы города Москвы «Столичное образование»:

А. Создание средствами образования условий для формирования личной успешности жителей города Москвы

Б. Максимальное удовлетворение запросов жителей города Москвы на образовательные услуги

В. Развитие государственно-общественного управления в системе образования

Г. Обеспечение соответствия качества общего образования изменяющимся запросам общества и высоким мировым стандартам

2. Основной целью существования рейтинга школ является:

А. Поиск школ-лидеров для предоставления им повышенного финансирования, с помощью которого они смогут создать и развить свою уникальную атмосферу для предоставления качественного образования и массового развития таланта

Б. Мотивация каждой школы на работу в интересах каждого ребенка, семьи, города

В. Осуществление статистического мониторинга состояния образования

Тест №1.2.

#### Пример вопросов тестирования:

1. Выберите ключевые составляющие личной эффективности?

А. результативное достижение личных целей

Б. способность человека с меньшими затратами ресурсов (труда, времени) достигать большего результата

В. физическое здоровье

Г. знания и опыт

1. Что является оценкой эффективности исполнения управленческого решения?

А. Степень достижения цели

Б. Состав источников финансовых ресурсов

В. Количество исполнителей решения

Г. Количество альтернатив

## Раздел 4. «Организационно-педагогические условия реализации программы»

## 4.1. Учебно-методическое и информационное обеспечение программы

#### Интернет-ресурсы:

Школа Большого города [Электронный ресурс] (URL: <u>https://school.moscow/</u>. Дата обращения 27.05.2021).

### Основная литература:

Электронное учебное пособие «Новые инструменты управления школой», разработанное на основе материалов селекторных совещаний Департамента образования и науки города Москвы по актуальным направлениям развития системы образования. [Электронный ресурс] URL: <a href="https://www.dpomos.ru/selector/?ga=2.161027130.643081009.15167092342119">https://www.dpomos.ru/selector/?ga=2.161027130.643081009.15167092342119</a> 693994.1506337590 Дата обращения 27.05.2021).

#### 4.2. Материально-технические условия реализации модуля

Для реализации модуля необходимо следующее материальнотехническое обеспечение:

- мультимедийное оборудование (компьютер с выходом в интернет)

#### Ссылка для доступа к модулю:

https://sdo.mcrkpo.ru/course/view.php?id=